## <u>The following steps will show you how to get your Snapchat</u> <u>Profile URL:</u>

- 1. Open your Snapchat and go to your Profile.
- 2. Click on the Settings button on the top-right.
- 3. Click the Share icon next to your Username.
- 4. In the Share menu, click on Copy to Clipboard.
- 5. Paste the URL where required.